## AVRUPA GENÇLİK PORTALINA KAYIT OLMAK İÇİN AŞAĞIDAKİ AŞAMALARI TAKİP EDİNİZ. KAYIT SONUNDA REFERANS NUMARANIZ MAİL OLARAK GELECEKTİR.

1. <u>https://europa.eu/youth/home\_tr</u> (linke tıklayınız).

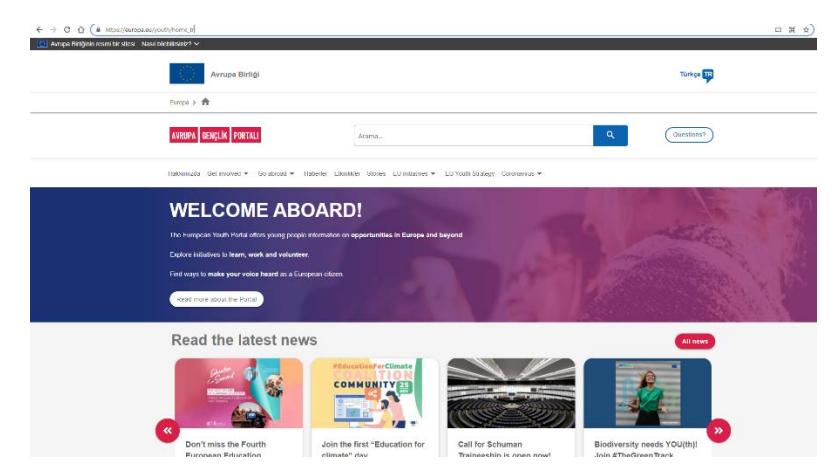

2. Açılan internet sayfasının aşağısında yer alan "European Solidarity Corps" bölümüne tıklayınız.

| Learn about Europ                                                                                                    | ean Union Initiative                                                                                                    | s for youth                                                                                                    | All EU Initiatives                                                                                                    |
|----------------------------------------------------------------------------------------------------|----------------------------------------------------------------------------------------------------|----------------------------------------------------------------------------------------------------|----------------------------------------------------------------------------------------------------|
|                                                                                                    | EUROPEAN<br>Youth week                                                                                                    | #EUYouth<br>Dialogue                                                                                                    | #DiscoverEU                                                                                                    |
| European Solidarity Corps                                                                                                    | European Youth Week                                                                                                    | EU Youth Dialogue                                                                                                    | DiscoverEU                                                                                                    |
| The fluopean failskirly Carps<br>programme creates opportunities for<br>young people to engage in solitarily<br>activities atroad or in their country in<br>projects that benefit communities. | European Youth Week allows to<br>discuts relevant topics for young<br>people, showsae EU youth<br>opportunities and celetarities success<br>stories. In 2021 same in from 24 to 30<br>May! | EU Youth Diatogue is a diatogue<br>mechanism between young people<br>and decision makers taking place in<br>the fumework of the EU Youth<br>Strategy. | DiscoverFU is an initiative offering<br>19 years olds the chance to travel<br>around and allocaver. Europe, Each<br>year the Cartopean Union arounds<br>selected young people with a lowed<br>pase. |
| Devamai okuyun                                                                                                    | Devamini kkuyun                                                                                                    | Desamini okuyum                                                                                                    | Devariani okuyuri                                                                                                    |
|                                                                                                    |                                                                                                    |                                                                                                    |                                                                                                    |
| Join us in our upc                                                                                                    | oming events                                                                                                    | 1000 C                                                                                                    | All events                                                                                                    |

3. Açılan sayfada "I am a young person" bölümünde bulunan "Register" seçeneğine tıklayınız.

| ← → C △ # europäeu/youth/ro<br>∧rrupa Dirtiginin resmi bit sikesi Nasil 1 | ktory tr<br>akelanat? ≠                                                                                                    | * * !      |
|---------------------------------------------------------------------------|----------------------------------------------------------------------------------------------------|------------|
|                                                                           | Avrupa Birligi                                                                                                    | Türkçe TB  |
|                                                                           | Europa > 🏫 > EU Initiatives > European Solidarity Corps > General Information > About                                                                                |            |
|                                                                           | AVERATE BENCH PORTAL                                                                                                    | Questions? |
|                                                                           | Halikumzela Get involvest 👻 Golaborand 💌 Haberles Etiamiliker Stones EU mitratives 💌 EU Youth Strategy Coorconnus 💌                                                  |            |
|                                                                           | European Solidarity Corps<br>Birlike Olmanur Gücü                                                                                                    |            |
|                                                                           | Iam a young person         Fail ware informating about how to be part, registric and access your personal account.         Implicit control         Implicit control | <b>.</b>   |
|                                                                           | About     About                                                                                                    |            |

- BI 🕸 🖈 😨 EU Login English (en) ~ European Youth Portal requires you to authority nticate Sign in to continue ss or unique identifier Next ) Or Gign in with your eID Sign in with Facebook Sign in with Twitter in in with Google App Store Google Play
- 4. Yönlendirilen sayfada yer alan "Create an account" seçeneğine tıklayınız.

5. Gerekli bilgileri doldurunuz. Aktif kullandığımız mail adresi bilgilerinizi yazınız.

| This website uses cookes. Click here to learn more. | Close this message X                                                                                                    |
|-----------------------------------------------------|----------------------------------------------------------------------------------------------------|
| EU Login<br>One account, many EU services           | C English (m)                                                                                                    |
|                                                     | Create an account                                                                                                    |
|                                                     | Help for extense laters  Prist name  I  Last name Email                                                                                 |
|                                                     | Confirm 4-mail                                                                                                    |
|                                                     | Cruise (m)  Dy checking this box, you achieve edge that you nave mad and understood the <u>chacky unament</u> Cruise an ancount  Caseel |

6. Birkaç dakika içinde bir mail alacaksınız. Mailde bulunan linke tıklayarak hesabınızı aktif etmeniz ve şifrenizi belirlemeniz gerekmektedir.

| $\in$ $\rightarrow$ C $\triangle$ in mail.google/                          | m/mai/u///Minbou/FMfogzGIMDPqIJRHmtzHDjsftrWChW                                                                                                    | ☆          | *     |
|----------------------------------------------------------------------------|----------------------------------------------------------------------------------------------------|------------|-------|
| = 附 Gmail                                                                  | Q. Postalarda arayn 莽                                                                                                    | ) 🕸        |       |
| - Oluştur                                                                  | C     C     C | > ==       | 1.*   |
| Gelen Kutusu 411                                                           | Your password Gelexitatus x                                                                                                    | ē          | ß     |
| ★ Yildizli<br>③ Ertelenenler                                               | Authentication Service - unconstant notational acteuropa.uv                                                                                                    | *          | :     |
| <ul> <li>Gönderilmiş Postalar</li> <li>Taslaklar</li> <li>Diğer</li> </ul> | You have been neglitaned in EU Login<br>Your email address is                                                                                                    |            |       |
| Meet<br>Yeni toplanti<br>Toplantiya katil                                  | To create your password, follow the link balow:<br><u>Dis link</u><br>You have a maximum of 21 kr, starting from the free that this message was sent, to create your password, but you are encouraged to do so immediately if possible. After this time, you can make another request by following the same link; you will the<br>anter work means and confirms war around.                                                                                                    | en need to | o re- |
| Hangouts +                                                                 | If the above field dees not work, you can copy the following address (mails sure the complete address is copied) and paste it into your breaker's address bar-<br>them. Scena as summa association/03552-Ward/2008/2007-02000/2007/2007/2007/2007/2007/200                                                                                                    |            |       |
|                                                                            | Note that I may take up to 5 minutes after reception of this mail before the above-mentioned alte will recognize your registration.<br>Reacta can be Fill and                                                                                                    |            |       |
|                                                                            | Image: A standard of the standard of the stan       |            |       |
| Yakın zamanda gerçekleşen bir<br>sohbet yok                                |                                                                                                    |            |       |

7. Hesabın aktif edilmesi için tıklanan linkten sonra açılan sayfada şifrenizi belirleyiniz.

| This website uses cookies. Click here to learn | more.                                                                                                    |   | Close this message $	imes$ |
|------------------------------------------------|----------------------------------------------------------------------------------------------------|---|----------------------------|
| EU Login<br>One account, many EU services      |                                                                                                    | 0 | English (en)               |
|                                                |                                                                                                    |   | New password Login         |
|                                                | New password                                                                                                    |   |                            |
|                                                | Please choose your new password.                                                                                                    |   |                            |
|                                                | n008eb5b<br>(External)<br>New password                                                                                                    |   |                            |
|                                                | 1                                                                                                    |   |                            |
|                                                | Confirm new password                                                                                                    |   |                            |
|                                                | Submit                                                                                                    |   |                            |
|                                                | Passwords cannot include your username and must contain at least 10<br>characters chosen from at least three of the following four character groups<br>(white space permitted). |   |                            |
|                                                | Upper Case: A to Z     Lower Case: a to z     Numenc: 0 to 9                                                                                                    |   |                            |
|                                                | Special Characters ##5%&()'+,./;<>>?@[]*_(]>     Examples: AbwWSIIF1h yT6gNCjLA VEw3KPmzPF                                                                                      |   |                            |
|                                                | [Generate other sample passwords]                                                                                                    |   |                            |

8. Şifre belirledikten sonra açılan sayfada "Proceed" seçeneğini tıklıyoruz.

| <ul> <li>ecas ec.europa.eu/cas/init/set+assword.cgi</li> </ul> |                                            |                        |
|----------------------------------------------------------------|--------------------------------------------|------------------------|
| This website uses cookies. Click here to learn more,           |                                            | Close this message X   |
| EU Login<br>One account, many EU services                      | 0                                          | English (en)           |
|                                                                |                                            | New password Login     |
|                                                                | New password                               |                        |
| III Your 6                                                     | U Login password was successfully changed. |                        |
| Click Proceed                                                  | below to continue to European Youth Portal |                        |
|                                                                |                                            |                        |
|                                                                |                                            |                        |
|                                                                |                                            |                        |
|                                                                |                                            |                        |
|                                                                |                                            |                        |
| About EU Login Cookies Privacy Statement Contact Heir          |                                            | Powered by             |
| European Union 🖾 🛛 EU institutions 🖾                           | 8.6.).c-dr.2p   322 ms                     | European<br>Commission |

9. Açılan sayfanın aşağısında yer gerekli bilgileri doldurunuz ve "Continue" diyiniz.

| About Get involved + Go abroa                                                                                                    | 5 - News Events Stokes EU Initiatives - EU Youth F                                                                                                    | Brategy Coronavirus -                                                                                                    |                                         |
|----------------------------------------------------------------------------------------------------|----------------------------------------------------------------------------------------------------|----------------------------------------------------------------------------------------------------|-----------------------------------------|
| View der Hanner 2 Gradeen     Viewanner 2 Gradeen     Viewanner Gestenden     Viewanner Gestenden     Stellander Gestenden     Stellander Gestenden     Stellander Gestenden     Resear noch mat GKConstruct     the end of 2000;     Hyou an selection for a Dirk     second     Burdesam Selecting Cology     The Exception Selecting Cology     The Exception Selectin | There is bond when the presence of the presence of the pr | example concerned -<br>const. Instance, and Lechtonators<br>contrapt and plots can all run this year funded by the budget<br>if the projects finances under the MFF 2014 2020, even if it in<br>stary proof that you are engoine to you the activity for which you<br>stupporting variantice people and important to societal dosting<br>in the people and important to societal dosting. | ton the<br>appear after<br>withang been |
| It is important that all particip                                                                                                    | It's in the Danspeak Solitant's Corps are aware of and agree to w<br>at with sprint the Minister and Trincpers of the European Solitanty Co<br>What is your date of betth? *<br>                                                                                                    | land the <u>Fanciens of the European Solicary Corp</u> . •<br>op. and their weak to pile the European Solicary Corps. •                                                                                                    | 1                                       |
|                                                                                                    | Select a value -      CONTINUE                                                                                                    |                                                                                                    |                                         |

10. Açılan sayfa yine gerekli bilgileri doldurunuz. Bu bölümde kişisel bilgileriniz ve yetkinlikleriniz konusunda özenli davranmanızı tavsiye ederiz. Bilgilerinizi girdikten sonra "Join the Corps" seçeneğine tıklamanız gerekmektedir.

| 0.0                                                                                                    |
|----------------------------------------------------------------------------------------------------|
|                                                                                                    |
| General privacy                                                                                                    |
|                                                                                                    |
| We are controlled to protecting your privacy. Please read the Specific Privacy Statement for the European You'th Portal, which includes information on how we will                                                                                                    |
| we your date for the European Buildon'ty Corps. Then please advent the questions bettow                                                                                                    |
| Lagree to my personal data being stored and processed for the purposes recessary for the European Solidarity Corps, cullined in the Specific Phylacy Statement.  Please note that if you do not agree to your data being stored and processed for the European Solidarity Corps, then you cannot register for it. |
|                                                                                                    |
| I sager to be concrete in mission to the studyness solitating coups by the purposes continue on any of the studyness automated by the surgests<br>continue of the studyness of the studyness of the contracted address the studyness dollarity Coups, then we cannot inform you about cognitizations              |
| and projects that might be interested in necruiting you.                                                                                                    |
|                                                                                                    |
| Terms and Conditions of use of European Solidarity Come sustain on the European Youth Redail                                                                                                    |
| rectine and domandome of use of subcopeer admantity cospe system on are subcopeer rooter Fortage                                                                                                    |
| Bease wat the renew Term and Confilms of use of the European Wath Portal                                                                                                    |
| I accert to the Terms and Candillons of use of the European Youth Podal                                                                                                    |
|                                                                                                    |
|                                                                                                    |
| JOIN THE CORPSI                                                                                                    |
|                                                                                                    |

- 11. Hesabınız oluşturuldu. Daha sonra bilgilerinizi güncellemek için tekrar giriş yapabilirsiniz. Bu platformdan yurt dışındaki gönüllülük projelerine de başvurabildiğiniz için profilinizi etkin tutmanız gerekmektedir. Kuruluşlar sizi katılımcı olarak belirlerken bilgilerinize ve Cv'nize göre değerlendirmektedir.
- 12. Hesabınızı oluşturduktan sonra birkaç dakika içinde gelecek olan mailden "Avrupa Gençlik Portalı Referans Numaranıza" ulaşabilirsiniz.

Thank you for joining the European Solidarity Corps! Gelen Kutusu x

Image: Submated-notifications@nomail.ec.europa.eu

Aur: ben \*

Inglitzce \* > Türkçe \* letiyi çevir

Image: Statistic Statistic Sta

Thank you for registering for the European Solidarity Corps! By taking this first step, you have demonstrated your willingness to get involved and help people and communities across Europe.

The European Solidarity Corps portal offers a place for young people and organisations running European Solidarity Corps projects to find each other. Organisations can search the database and contact young registrants but they can also advertise opportunities for volunteering activities, traineeships and jobs. You can therefore look directly for opportunities and express your interest in them!

Now that you have completed your Corps basic registration, please take a few more minutes to complete your personal profile. This additional information will help organisations to search for the people who are best suited to join their projects. You can add or change this information at any time by logging into your personal account. Please keep your profile up-to-date.

If you have not done it yet, why not do it right now? Click the link below to go to your account and complete your European Solidarity Corps profile!

My Profile: <u>https://europa.eu/youth/solidarity/dashboard</u>